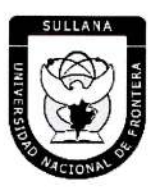

"Año de la Unidad, la Paz y el Desarrollo"

## **RESOLUCIÓN DE COMISIÓN ORGANIZADORA**

### N° 525-2023-UNF/CO

### Sullana, 22 de septiembre de 2023.

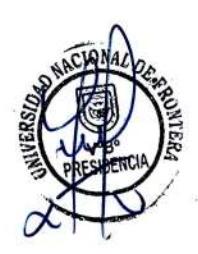

### VISTOS:

Informe N° 067-2023-UNF-PCO-OPP-UM de fecha 11 de julio de 2023; Oficio N° 288-2023-UNF-PCO-OTI de fecha 13 de julio de 2023; Informe N° 0539-2023-UNF-OAJ de fecha 12 de setiembre de 2023; Oficio N° 410-2023-UNF-PCO-OTI de fecha 20 de setiembre de 2023; y,

### CONSIDERANDO:

Que, el artículo 18º de la Constitución Política del Perú, prescribe que la Universidad es autónoma en su régimen normativo, de gobierno, académico, administrativo y económico: Las Universidades se rigen por sus propios estatutos en el marco de la Constitución y de las leyes.

Que, mediante Ley N° 29568 del 26 de julio de 2010 se crea la Universidad Nacional de Frontera en el distrito y provincia de Sullana, departamento de Piura, con fines de fomentar el desarrollo sostenible de la Subregión Luciano Castillo Colonna, en armonía con la preservación del medio ambiente y el desarrollo económico sostenible; y, contribuir al crecimiento y desarrollo estratégico de la región fronteriza noroeste del país.

Que, el artículo 8º de la Ley Universitaria, establece que la autonomía inherente a las Universidades se ejerce de conformidad con la Constitución y las Leyes de la República e implica los derechos de aprobar su propio estatuto y gobernarse de acuerdo con él, organizar su sistema académico, económico y administrativo.

Página | 1

Que, PMESUT, es La Unidad Ejecutora 118: Mejoramiento de la Calidad de la Educación Básica y Superior del Ministerio de Educación, administra el "Programa para la Mejora de la Calidad y Pertinencia de los Servicios de Educación Superior Universitaria y Tecnológica a Nivel Nacional" (PMESUT), este programa fue creado tras la suscripción de un contrato entre el Gobierno del Perú y el Banco Interamericano de Desarrollo (BID) para implementar, en concordancia con el Ministerio de Educación, gestiones que permitan que estudiantes de educación superior, universitaria y tecnológica del país, accedan a instituciones que brinden adecuados servicios educativos, pertinentes y de calidad a nivel nacional.

Que, mediante Resolución de Comisión Organizadora Nº 461-2021-UNF/CO de fecha 29 de noviembre de 2021, se resuelve aprobar el Estatuto de la Universidad Nacional de Frontera.

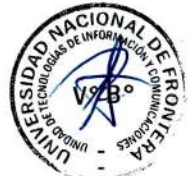

-www.unf.edu.pe

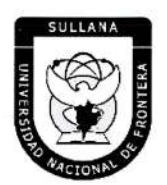

"Año de la Unidad, la Paz y el Desarrollo"

## **RESOLUCIÓN DE COMISIÓN ORGANIZADORA**

Que, en el Estatuto en mención, en su TÍTULO III se establece las DISPOSICIONES TRANSITORIAS, FINALES Y DEROGATORIAS:

A. DISPOSICIONES TRANSITORIAS

### PRIMERA. POTESTAD DE LA COMISIÓN ORGANIZADORA

En base al artículo 29 de la Ley Universitaria, la Comisión Organizadora de la UNF tiene a su cargo la aprobación del presente Estatuto, reglamentos y documentos de gestión académica, de investigación y administrativa, formulados en los instrumentos de planeamiento, así como su conducción y dirección hasta que se constituyan los órganos de gobierno que de acuerdo a ley corresponda.

### SEGUNDA. PROCESO DE CONSTITUCIÓN

Durante el proceso de constitución de la Universidad, los artículos del presente Estatuto, que se opongan, contradigan o no puedan implementarse de acuerdo a lo establecido en la normativa de la SUNEDU y MINEDU, respecto a garantizar las condiciones básicas de calidad, quedan en suspenso hasta que se constituyan los órganos de gobierno de la universidad. Encontrándose la Comisión organizadora facultada a emitir resoluciones que permitan el adecuado funcionamiento de la universidad hasta culminar el proceso de constitución.

(...)

### CUARTA. GOBIERNO DE LA UNF

Durante el proceso de constitución de la Universidad, el gobierno de ésta se ejerce por:

a) La Comisión Organizadora, tiene atribuciones administrativas que competen a la Asamblea Universitaria, al Consejo Universitario y al Consejo de Facultad.

b) El Presidente de la Comisión Organizadora de la UNF, tiene atribuciones propias del Rector.

Página | 2

c) Los Coordinadores de Facultad tiene atribuciones de Decano.

### QUINTA. ÓRGANOS DE ALTA DIRECCIÓN

Durante el proceso de constitución de la UNF, los Órganos de Alta Dirección de ésta, lo constituyen:

a) La Presidencia de Comisión Organizadora, que cumple funciones asignadas al Rectorado.

b) La Vicepresidencia Académica de Comisión Organizadora, que cumple funciones asignadas al Vicerrectorado Académico.

c) La Vicepresidencia de Investigación de Comisión Organizadora, que cumple funciones asignadas al Vicerrectorado de Investigación.

Que, el Artículo 22° literal f) del Estatuto de la Universidad de Frontera establece que el Consejo Universitario tiene como atribución: Concordar y ratificar los planes de estudios y de trabajo propuestos por las unidades académicas.

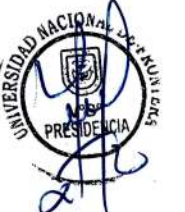

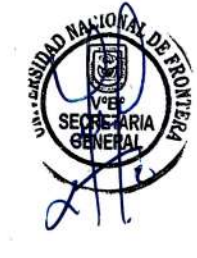

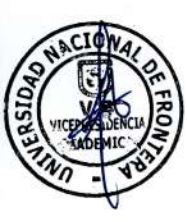

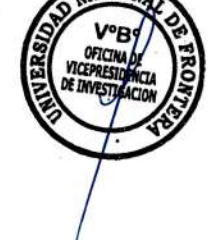

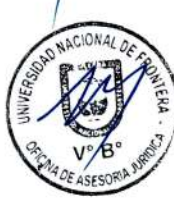

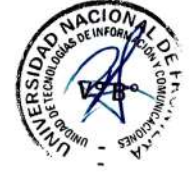

Av. San Hilarión N° 101 - Zona de Expansión Urbana de Sullana Margen Izquierda entre la Urb. Pop. Villa Perú Canadá Distrito y Provincia de Sullana

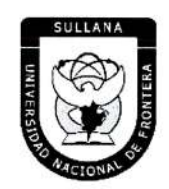

"Año de la Unidad, la Paz y el Desarrollo"

## **RESOLUCIÓN DE COMISIÓN ORGANIZADORA**

Que, el Artículo 10.6 del Reglamento de Organización y Funciones de la Universidad de Frontera establece que el consejo tiene como atribución: Concordar y ratificar los planes de estudios y de trabajo propuestos por las unidades académicas.

Que, mediante Resolución Viceministerial N° 244-2021-MINEDU, de fecha 27 de julio del 2021, se aprueba el Documento Normativo denominado "Disposiciones para la constitución y funcionamiento de las comisiones organizadoras de las universidades públicas en proceso de constitución", en el numeral 6.1.4., señala que son funciones de la Comisión Organizadora, literal g) "Concordar y ratificar los planes de estudios y de trabajo propuestos por las unidades académicas.

Que, mediante Informe N° 067-2023-UNF-PCO-OPP-UM, de fecha 11 de julio de 2023, la Jefa de la Unidad de Modernización informa a la Oficina de Planeamiento y Presupuesto concluyendo que la propuesta del Manual de Usuario del Sistema de Tesorería, se encuentra en el marco del convenio de Cooperación Interinstitucional con la Unidad Ejecutora N° 118 Mejoramiento de la Calidad de Educación Básica, para la implementación del Sistema Integrado de Gestión Académica Universitaria, la cual considera la implementación de once sistemas informáticos entre ellos el Sistema de Gestión docente e Intranet, considerado dentro de la ejecución del Programa para mejorar la calidad y pertinencia de los servicios de Educación Superior Universitaria y Tecnológica a Nivel Nacional (PMESUT), considerando viable su aprobación, y recomienda a la continuidad de su trámite.

Que, con Oficio N° 288-2023-UNF-PCO-OTI, de fecha 13 de julio de 2023, la Jefa de la Oficina de Tecnologías de Información solicita a la Oficina de Asesoría Jurídica, emita opinión legal sobre propuesta del Manual de Usuario del Sistema de Tesorería v1.1 (Rol Administrador) y Manual de Sistema de Tesorería v1.1 – Rol Tesorero de la UNF.

Que, mediante Informe N° 0539-2023-UNF-OAJ, de fecha 12 de setiembre de 2023, el Jefe de la Oficina de Asesoría Jurídica emite opinión señalando: "Que, es viable jurídicamente la aprobación del Manual de Usuario Sistema de Tesorería v1.1 (Rol Administrador) Programa para mejorar la calidad y pertinencia de los Servicios de Educación Superior Universitaria y tecnológica a Nivel Nacional (PMESUT) y Manual de Usuario Sistema de Tesorería v1.1 (Rol, Tesorero) Programa para mejorar la calidad y pertinencia de los Servicios de Educación Superior Universitaria y tecnológica a Nivel Nacional (PMESUT) y Manual de Usuario Sistema de Tesorería v1.1 (Rol, Tesorero) Programa para mejorar la calidad y pertinencia de los Servicios de Educación Superior Universitaria y tecnológica a Nivel Nacional (PMESUT)".

Que, con Oficio N° 410-2023-UNF-PCO-OTI, de fecha 20 de setiembre de 2023, la Jefa de la Oficina de Tecnologías de la Información remite a Presidencia de Comisión Organizadora, la propuesta del Manual de Usuario Sistema de Tesorería v1.1 (Rol Administrador) y Manual de Usuario Sistema de Tesorería v1.1 (Rol, Tesorero), para su respectiva aprobación.

Que, respecto al Artículo IV el Título Preliminar del Texto Único Ordenado de la Ley de Procedimiento Administrativo General, aprobada mediante Decreto Supremo número 004-2019-JUS, recoge como uno de los Principios del Procedimiento Administrativo, el Principio de Legalidad por el cual queda sentado que las autoridades administrativas deben actuar con

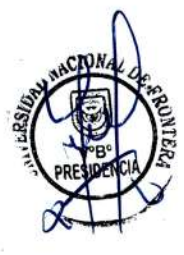

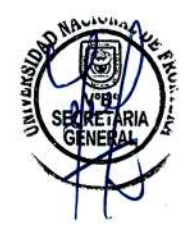

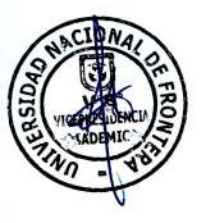

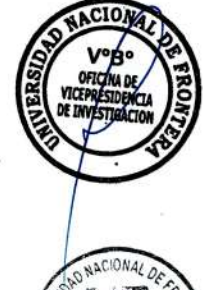

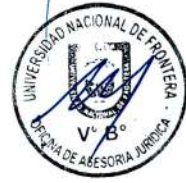

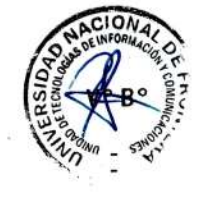

Av. San Hilarión N° 101 - Zona de Expansión Urbana de Sullana Margen Izquierda entre la Urb. Pop. Villa Perú Canadá Distrito y Provincia de Sullana Página | 3

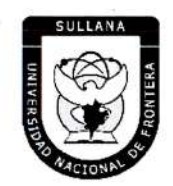

"Año de la Unidad, la Paz y el Desarrollo"

## **RESOLUCIÓN DE COMISIÓN ORGANIZADORA**

respeto a la constitución, la ley y al derecho, dentro de las facultades que le estén atribuidas y de acuerdo con los fines para los que les fueron conferidas.

Que, con ACTA N° 072-2023-SO-CO, de fecha 22 de septiembre del 2023, en Sesión Ordinaria de Comisión Organizadora de la Universidad Nacional de Frontera, luego de analizar la documentación presentada y de revisar los informes técnicos y legales indicados en los considerandos de la presente Resolución, por unanimidad se acordó: *APROBAR el Manual de Usuario Sistema de Tesorería v1.1 (Rol Administrador) y Manual de Usuario Sistema de Tesorería v1.1 (Rol Administrador) y Manual de Usuario Sistema de Tesorería v1.1 (Rol Tesorero) de la Universidad Nacional de Frontera, que como anexo forma parte integrante de la presente resolución.* 

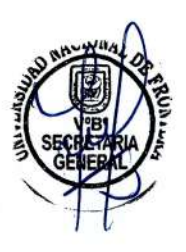

Estando a lo expuesto y en uso de las atribuciones conferidas por la Ley Universitaria – Ley N° 30220 y por la Resolución Viceministerial N° 045-2023-MINEDU y Acta de Acuerdos de Sesión Ordinaria de Comisión Organizadora N° 072-2023-SO-CO, de fecha 22 de septiembre del 2023.

### SE RESUELVE:

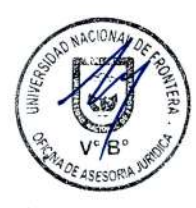

ARTÍCULO PRIMERO.- APROBAR el Manual de Usuario Sistema de Tesorería v1.1 (Rol Administrador) y Manual de Usuario Sistema de Tesorería v1.1 (Rol Tesorero) de la Universidad Nacional de Frontera, que como anexo forma parte integrante de la presente resolución.

**ARTÍCULO SEGUNDO. - DISPONER** que, la Oficina de Tecnologías de la Información de esta Casa Superior de Estudios, se encargue de la gestión y operatividad de los manuales aprobados en el artículo precedente.

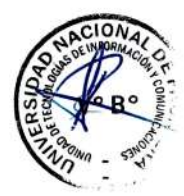

ARTÍCULO TERCERO.- NOTIFICAR a través, de los mecanismos más adecuados y pertinentes, para conocimiento y fines correspondientes.

REGÍSTRESE, COMUNÍQUESE Y EJECÚTESE.

SEDAD NACIONA NTERA

Dra María Jiménez de Bentes Vicepresidenta Académica de la Comisión Organizadora

Dr BALDEMAR TENEFAR licepreside le Investig

Página | 4

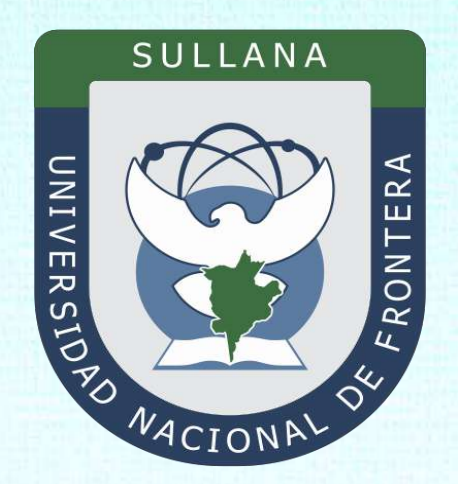

## Manual de Usuario Sistema de Tesorería v1.1 (Rol Tesorero)

Programa para mejorar la calidad y pertinencia de los servicios de Educación Superior Universitaria y Tecnológica a Nivel Nacional (PMESUT)

Sullana – Perú

2023

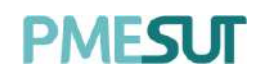

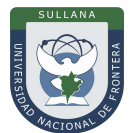

## Contenido

| IN | ITROD  | UCCIÓN                                         | 4 |
|----|--------|------------------------------------------------|---|
| 1. | В      | ASE LEGAL                                      | 5 |
| 2. | A      | LCANCES                                        | 5 |
| 3. | F      | INALIDAD                                       | 5 |
| 4. | C      | BJETIVO                                        | 5 |
|    | 4.1.   | General                                        | 5 |
|    | 4.2.   | Específico                                     | 5 |
| 5. | С      | ONTENIDO Y/O MÓDULOS                           | 6 |
|    | 5.1.   | Ingreso al Sistema                             | 6 |
|    | 5.2.   | Recuperación de contraseña                     | 6 |
|    | 5.3.   | Menú principal                                 | 7 |
|    | 5.4.   | Gestión                                        | 8 |
|    | 5.4.1. | Cuentas Contables                              | 8 |
|    | 5.4.2. | Cuentas Corrientes                             | 9 |
|    | 5.4.3. | Conceptos 1                                    | 0 |
|    | 5.5.   | Саја1                                          | 2 |
|    | 5.5.1. | Caja1                                          | 2 |
|    | 5.5.2. | Historial1                                     | 5 |
|    | 5.5.3. | Libro Caja1                                    | 5 |
|    | 5.5.4. | Ingreso Banco1                                 | 7 |
|    | 5.6.   | Pagos1                                         | 8 |
|    | 5.6.1. | Nuevo Trámite1                                 | 8 |
|    | 5.6.2. | Nuevo Concepto 1                               | 8 |
|    | 5.7.   | Venta Interna1                                 | 9 |
|    | 5.8.   | Admisión 2                                     | 0 |
|    | 5.9.   | Exonerar Pagos2                                | 0 |
|    | 5.10.  | Provisión de Gasto2                            | 1 |
|    | 5.11.  | Reportes2                                      | 2 |
|    | 5.11.1 | 1. Pagos Parciales2                            | 3 |
|    | 5.11.2 | 2. Reporte de pagos en Banco 2                 | 3 |
|    | 5.11.3 | 3. Ingresos por distribución y centro de costo | 4 |

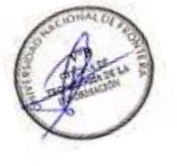

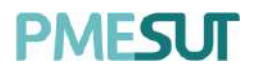

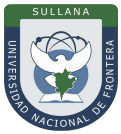

| 5.11.4.  | Ingresos por clasificador     | 24 |
|----------|-------------------------------|----|
| 5.11.5.  | Ingresos por cuenta corriente | 25 |
| 5.11.6.  | Ingresos por plan contable    | 26 |
| 5.11.7.  | Ingresos por centro           | 26 |
| 5.11.8.  | Saldo Presupuestal(Detalle)   | 27 |
| 5.11.9.  | Ingresos Mensuales            | 27 |
| 5.11.10. | Recibo de Ingresos            | 28 |

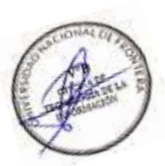

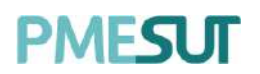

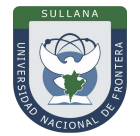

### INTRODUCCIÓN

La Universidad Nacional de Frontera fue creada con Ley N° 29568 del 26 de julio de 2010, y mediante Resolución N° 472-2012-CONAFU del 5 de setiembre de 2012 se aprueban las Escuelas Profesionales de Ingeniería Económica, Ingeniería de Industrias Alimentarias y Administración Hotelera y de Turismo.

Así mismo con Resolución del Consejo Directivo N° 112-2021-SUNEDU/CD, mediante la cual se resuelve: Aprobar la modificación de licencia institucional solicitada por la Universidad Nacional de Frontera y reconocer la creación de los siguientes programas de estudios: Ingeniería Ambiental, Ingeniería Forestal e Ingeniería en Biotecnología.

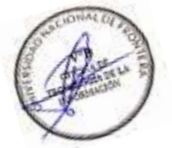

Es por ello que en la actualidad la Universidad Nacional de Frontera cuenta con seis programas de estudio, con las que actualmente funciona, habiendo iniciado sus actividades académicas mediante el proceso de admisión del ciclo académico 2014-I con 80 vacantes cada una de las Escuelas Profesionales.

Actualmente, la Universidad Nacional de Frontera tiene 1,300 alumnos matriculados en pre grado, pertenecientes al semestre académico 2023-I.

Con fecha 11 de octubre del 2019, se firmó el convenio de Cooperación Interinstitucional entre la Unidad Ejecutora N°118 Mejoramiento de la calidad de Educación Básica Y Superior y La Universidad Nacional de Frontera, para la implementación del Sistema Integrado de Gestión Académica Universitaria, la cual considera la implementación de once sistemas informáticos entre ellos los sistemas de Gestión docente e Intranet, considerados dentro de la ejecución del Programa para mejorar la calidad y pertinencia de los servicios de Educación Superior Universitaria y Tecnológica a Nivel Nacional (PMESUT).

En este contexto, se ha considerado realizar un manual del Sistema de Gestión de Tesorería v1.1.

El Sistema de gestión económica y financiera es una herramienta para la gestión de procesos de caja para la universidad.

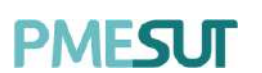

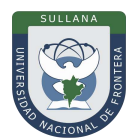

### 1. BASE LEGAL

- a) Constitución Política del Perú de 1993 y sus modificatorias.
- **b)** Ley N° 23384, Ley General de Educación.
- c) Ley N° 27269 Ley de Firmas y Certificados Digitales.
- **d)** Ley N° 27806, de transparencia y acceso a la información pública, que crea portales de acceso a la información pública de las entidades públicas. Luego, el DS N° 072-2003-PCM reglamenta la norma.
- e) Ley N° 28740, de Creación del Sistema Nacional de Evaluación, Acreditación y Certificación de la Calidad Educativa (SINEACE)
- f) Ley N° 30220, Ley Universitaria.
- g) Ley N° 29568, Ley de Creación de la Universidad Nacional de Frontera (UNF)
- h) Decreto Supremo N° 019-2002-JUS Reglamento de la Ley de Firmas y Certificados Digitales.
- i) Decreto Supremo N° 043-2003-PCM Texto Único Ordenado de la Ley N°27806 Ley de Transparencia y Acceso a la Información Pública.
- **j)** Decreto Supremo N° 004-2019-JUS, Texto Único Ordenado de la Ley N° 27444, Ley del Procedimiento Administrativo General.
- **k)** Resolución de Comisión Organizadora N° 130-2021-UNF/CO, Aprobar los Planes de Estudios de las Escuelas Profesionales de la Universidad Nacional de Frontera.
- I) Resolución de Comisión Organizadora N° 377-2021-UNF/CO, Aprobar el Reglamento de Organización y Funciones (ROF-UNF) de la Universidad Nacional de Frontera
- **m)** Resolución de Comisión Organizadora N° 461-2021-CO-UNF. Aprobar el Estatuto de la Universidad Nacional de Frontera.

### 2. ALCANCES

Este manual es una herramienta que permite a los niveles implicados Gestión de todos los sistemas integrados de la Universidad Nacional de Frontera.

### 3. FINALIDAD

Contar con los lineamientos que faciliten el uso del Sistema de Intranet.

### 4. OBJETIVO

### 4.1. General

Implementar el Sistema de Tesorería, para la gestión de los ingresos de la Universidad Nacional de Frontera realizado mediante el Banco de la Nación.

### 4.2. Específico

El módulo de Tesorería cumple la función de poder gestionar la información de pagos de los alumnos y otros en la Universidad Nacional de Frontera.

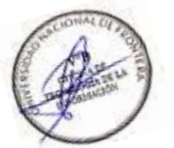

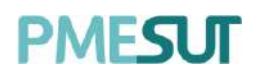

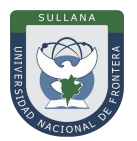

### 5. CONTENIDO Y/O MÓDULOS

### 5.1. Ingreso al Sistema

Para acceder al sistema de gestión económica y financiera, el Tesorero deberá ingresar sus credenciales (usuario y contraseña) en los campos correspondientes del Login. Luego de ello deberán seleccionar la opción '**Ingresar**'.

| UNIVERSIDAD<br>NACIONAL DE<br>FRONTERA | •                                           |   |        | Sel. |     |
|----------------------------------------|---------------------------------------------|---|--------|------|-----|
| GESTIÓN ECONÓM<br>FINANCIERA           | ICA Y                                       |   | 1      |      |     |
| CONTRASERA                             | <u>ــــــــــــــــــــــــــــــــــــ</u> | ~ |        | 0    |     |
| INGRESAR                               |                                             |   | _      |      | A S |
| gOlvidaete lu contraveña?              |                                             |   |        | 1    |     |
|                                        |                                             |   | Pitter |      |     |

El sistema automáticamente identificará el rol asignado al usuario y le mostrará sus módulos asignados.

### 5.2. Recuperación de contraseña

En caso el tesorero haya olvidado su contraseña, podrá realizar la recuperación de estamediante la opción **'¿Olvidaste tu contraseña?'**.

| UNIVERSIDAD<br>NACIONAL DE<br>FRONTERA | •        |   |     | Kell. |    |
|----------------------------------------|----------|---|-----|-------|----|
| GESTIÓN ECONO<br>FINANCIERA            | ÓMICA Y  |   | 4   | SIL   |    |
| USUARIS                                | 1        |   |     |       |    |
| CONTRASIÉ                              | <u> </u> |   |     | 170   |    |
| INGRESAI<br>¢Olvidaste tu contraseño?  | R        | 5 | Ter |       | NY |

Una vez seleccionada dicha opción, el sistema redireccionará a la página de **"Restablecer contraseña".** En dicha página el sistema solicitará al usuario su correo electrónico con el que está registrado en el sistema. Luego de ello, recibirá un correo para poder realizar la recuperación de su contraseña.

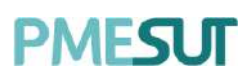

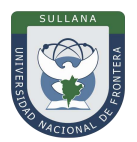

| UNIVERSIDAD<br>NACIONAL DE<br>FRONTERA                                                                            |                                            |
|----------------------------------------------------------------------------------------------------|--------------------------------------------|
| GESTIÓN ECONO<br>FINANCIERA                                                                                       | ÓMICA Υ                                    |
| Restablecer la contraseña<br>Introduza su dirección de correo electri<br>recibir el enloce de restablecimiento de | ônico registrado abajo para<br>contraseña. |
| CORREO                                                                                                    | <u></u>                                    |
| ENVIAR                                                                                                    |                                            |

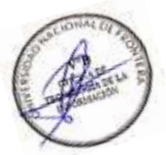

En dicho correo deberá seleccionar la opción **'Continuar',** la cual redireccionará al formulario de recuperación de contraseña. Una vez ingresados los datos solicitados enel formulario, el usuario deberá seleccionar la opción confirmar y su contraseña será cambiada.

### 5.3. Menú principal

Una vez dentro del sistema, el Tesorero podrá visualizar las funciones que se le hayanasignado de acuerdo con su rol.

### Vista principal:

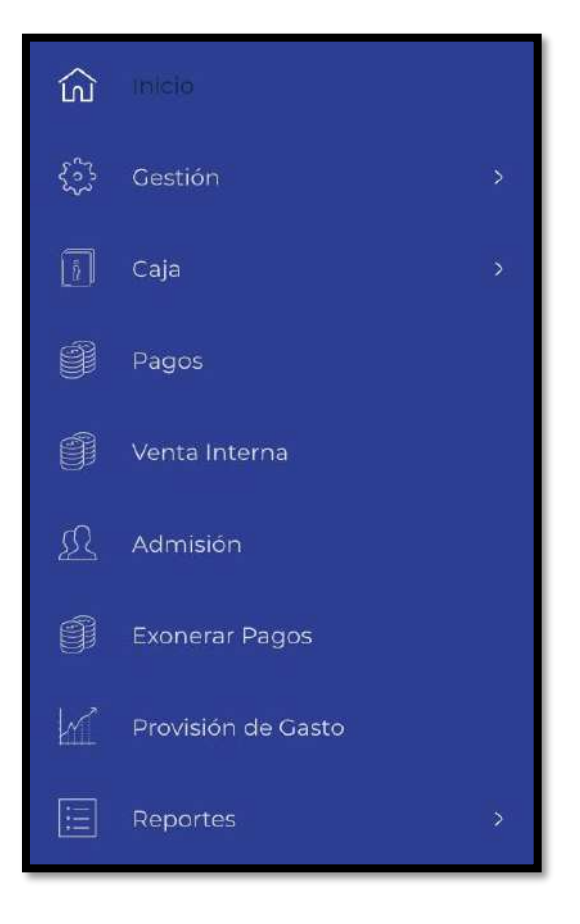

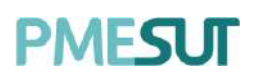

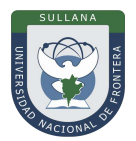

### 5.4. Gestión

En esta opción del menú, se muestra un listado de opciones:

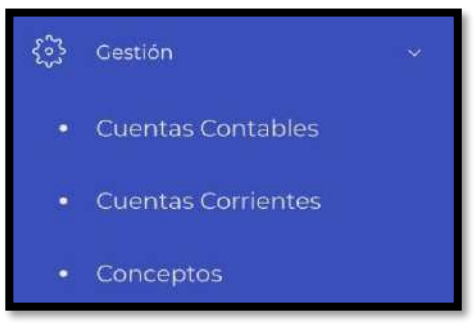

### 5.4.1. Cuentas Contables

En esta sección del sistema se visualizará el listado de cuentas contables que estácompuesto por:

- Código
- Nombre
- Opciones: editar y eliminar

| Listado de cuentas co | ntables         | 1 Importar Excel + Nueva cuenta contable |
|-----------------------|-----------------|------------------------------------------|
| Nombre                |                 |                                          |
| Q                     |                 |                                          |
| Código                | ** Nombre       | T- Opciones T-                           |
| AP005                 | Plan Contable 5 | e e                                      |
| AP004                 | Plan Contable 4 |                                          |
| AP003                 | Plan Contable 3 | e e                                      |
| AP002                 | Plan Contable 2 | CZ 0                                     |
| AP001                 | Plan Contable 1 | B                                        |

Para ingresar una nueva cuenta contable se debe seleccionar el botón + Nueva cuenta contable, luego de eso aparecerá una ventana emergente en la cual sedeberá llenar los campos correspondientes. Para finalizar con dicha acción se deberá seleccionar el botón "Guardar"

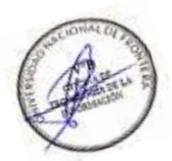

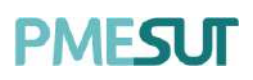

### Manual de Usuario – Sistema de Tesorería (Rol Tesorero)

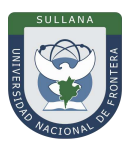

| Agregar cuenta contable |        |         |
|-------------------------|--------|---------|
| Nombre                  |        |         |
| Nombre                  |        |         |
| Código                  |        |         |
| Código                  |        |         |
|                         |        |         |
|                         | Cerrar | Guardar |

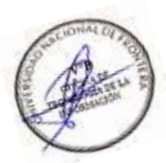

Una vez que los campos han sido llenados, el usuario podrá modificarlos mediante el botón **"Editar".** Además, el usuario podrá importar datos seleccionando el botón <u>1 Importar Excel</u>, luego aparecerá una ventana emergente en la cual se deberá adjuntar el documento. Para finalizar con dicha acción se deberá seleccionar el botón **"Importar"** 

| Importar Datos              | ×                 |
|-----------------------------|-------------------|
| Subir Archivo               |                   |
|                             | Buscar            |
| Tamaño maximo permitido 5MB |                   |
| Cancelar                    | <u>↑</u> Importar |

### 5.4.2. Cuentas Corrientes

En esta sección del sistema se visualizará un listado de cuentas corrientes que está compuesto por:

- Nombre
- Fecha de creación
- Opciones: editar y eliminar

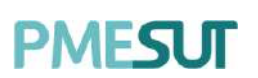

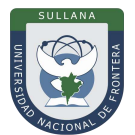

| Listado de cuentas corrien | tes            |             |                |
|----------------------------|----------------|-------------|----------------|
|                            |                |             | + Nueva cuento |
| D Buscar                   |                |             |                |
| Nombre                     | ** F. Creación | P4 Opciones | 11             |
| Cuenta Actual 1            | 21/08/2020     | C'Editor    |                |
| Cuenta Actual 2            | 21/08/2020     | Ef Editor   |                |
| Cuenta Actual 3            | 21/08/2020     | 🗹 Editor    |                |

Para ingresar una nueva cuenta corriente se debe seleccionar el botón <u>Nueva cuenta</u>, luego de eso aparecerá una ventana emergente en la cual se deberá llenar los campos correspondientes. Para finalizar con dicha acción se deberá seleccionar el botón**"Guardar"** 

| Nueva cuenta corriente |        | )       |
|------------------------|--------|---------|
| Nombre                 |        |         |
| Nombra                 |        |         |
|                        |        |         |
|                        | Cerrar | Guardar |
|                        | Cerrar | Guera   |

Una vez que los campos han sido llenados, el usuario podrá modificarlos mediante el botón

### 5.4.3. Conceptos

En esta sección se mostrará el listado de conceptos que está compuesto por:

- Código
- Concepto
- Costo
- Clasificador
- Centro de costo
- Opciones: editar y eliminar

### Manual de Usuario - Sistema de Tesorería (Rol Tesorero)

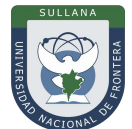

| D Buscar por cò | digo      | Ø Buscer concepto       |     |            |              |                       | + huevo con |
|-----------------|-----------|-------------------------|-----|------------|--------------|-----------------------|-------------|
| Conceptos Ban   | carios (ə | (fsx)                   |     |            |              |                       |             |
| Código          |           | Concepto                | -12 | Costo      | Clasificador | Centro de<br>costo    | Opciones    |
| PTUPA           |           | TUPAPRUEBAGI            |     | 5/ 1000.00 | HI5001       | Secretaria<br>General | of Editor   |
| ADEX01          |           | ADMISION EXTEMPORANEA   |     | s/ 20.00   | ADMOI        | ADMISION              | (g) Editor  |
| ADE01           |           | ADMISION EXTRAORDINARIA |     | 5/ 120:00  | ADMOI        | ADMISION              | 12 Editor   |
| ADOOI           |           | ADMISION ORDINARIA      |     | 5/ 170.00  | ADMO         | ADMISION              | tef Editor  |

PMESUT

Para ingresar un nuevo concepto se debe seleccionar el botón <u>Nuevo concepto</u>, luegode eso aparecerá una ventana emergente en la cual se deberá llenar los campos correspondientes. Para finalizar con dicha acción se deberá seleccionar el botón **Guardar** 

| Nuevo concepto             | ×                           |
|----------------------------|-----------------------------|
| Código                     | Código en banco             |
| Ingrese un código          | Ingrese el código en banco  |
| Es Gravado                 | ∠Es un monto fijo?          |
| Concepto                   |                             |
| Ingrese una descripción    |                             |
| Clasificador de ingresos   | Costo                       |
| HISOOT ~                   | Costo del concepto          |
| Cuenta corriente           | Plan contable               |
| 4302.030104.01 🗸           | [AP001] Plan Contable 1 🛛 🗸 |
| Centro de costo            |                             |
| ADMISION                   | ~                           |
| Concepto afecto a división |                             |
|                            | Cerrar Guardar              |

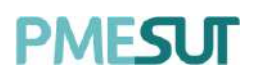

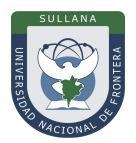

### 5.5. Caja

En esta opción del menú, se muestra un listado de opciones:

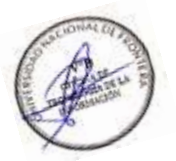

# Caja Historial Libro Caja Ingresos Banco

### 5.5.1. Caja

En este apartado del sistema, se mostrarán 2 secciones, la primera es la informacióninicial de la caja que tendrá monto inicial, fecha y número de recibos.

| Información inicial de la caja |            |                 |
|--------------------------------|------------|-----------------|
| Monto inicial                  | Fecha      | Nro. de recibos |
| S/.100.00                      | 01/02/2021 | 8               |

Y la segunda, es un listado de recibos generados que está compuesto por:

- Tipo
- Número de recibo
- Cliente
- Monto total
- Estado
- Opciones: editar, eliminar y reimprimir

| Listado de recibos gener | Simular cierre |                             |             |          |                  |
|--------------------------|----------------|-----------------------------|-------------|----------|------------------|
| ₽ Buscar                 |                |                             |             |          |                  |
| Tipo                     | Nro. de recibo | Cliente                     | Monto Total | Estado   | Opciones         |
| Boleta interna           | 15             | Alcaraz Telio, Adrienne     | TIS.53      | Rugada   | 👁 🚊 🛱 Reimpiimir |
| Bolota Interna           | 16             | HUAMĀN CRUZ, JUAN<br>CARLOS | 110,00      | (Pugato) | 👁 💼 🗟 Reimprimir |
| Boleta incerna           | 17             | CRESPO CARDENAS,<br>REBECA  | 70.00       | Bilgatte | 👁 📋 🖨 Reimptimir |
| Boleta interna           | 19             | HUAMÁN CRUZ, JUAN<br>CARLOS | 70.00       | Papato   | I BRempimir      |

El sistema presenta la posibilidad de simular cierre de caja, para efectuar esto se deberá seleccionar el botón Simular cierre, luego aparecerá una ventana emergente de avisopara continuar con dicha acción.

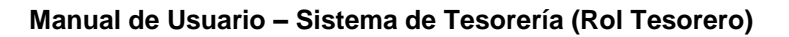

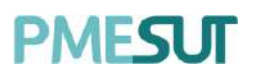

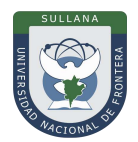

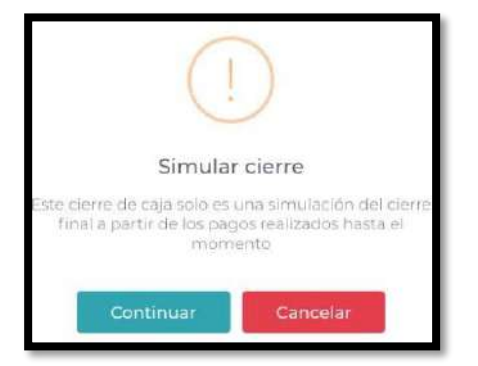

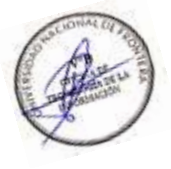

Acto seguido, aparecerá una ventana donde se colocará el monto total recaudado, ledamos clic a **"Continuar".** 

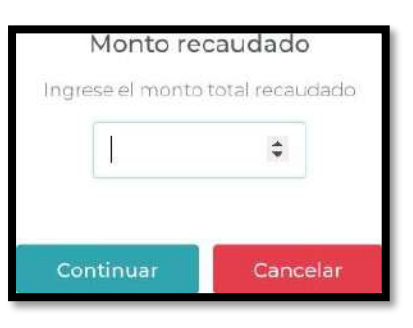

Luego de colocar el monto, aparecerá una nueva pantalla donde ser mostrará lasimulación ejecutada.

|                | Monto inicial de caja       | S/ 000    |                    |
|----------------|-----------------------------|-----------|--------------------|
|                | Monto recaudado             | S/ 5.90   |                    |
|                | Monto total                 | 57 590    |                    |
|                | Monto declarado             | s/ 100.00 |                    |
|                | Monto faitante              | S/ 0      |                    |
|                | Monto sobrante              | 5/ 94 10  |                    |
|                |                             |           |                    |
| Nro. de recibo | Cliente                     |           | Monto Total Estado |
| 1              | SALAZAR ABANTES JOHN MILLER |           | 590 Pagado         |
|                |                             |           |                    |

\*En este caso la información mostrada es una simulación de la caja en caso seacerrada en este momento con el monto declarado.

Para ingresar un cierra de caja se debe seleccionar el botón Cerrar caja, luego deeso aparecerá una ventana emergente de aviso para continuar con dicha acción.

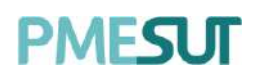

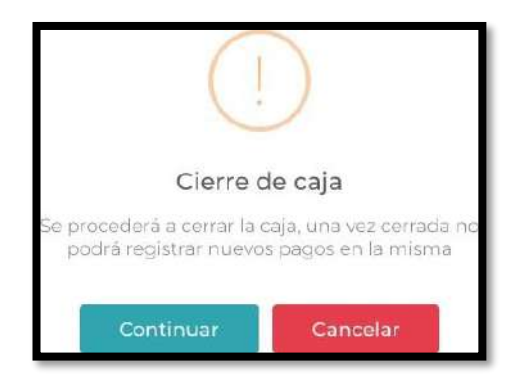

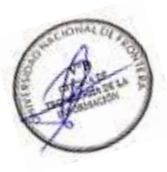

Acto seguido, aparecerá una ventana donde se colocará el monto total recaudado, ledamos clic a **"Continuar".** 

| Monto real | caudado<br>total recaudado |
|------------|----------------------------|
|            | \$                         |
| Continuar  | Cancelar                   |

Luego de colocar el monto, aparecerá una nueva pantalla donde se mostrará el cierrede caja ejecutado.

| A continuación se mu     La información mostra | estra el detalle de la<br>ada ya no puede se | os montos calculados de la ca<br>r modificada. | ja y la lista de j | bagos realizados.      |          |                     |    |
|------------------------------------------------|----------------------------------------------|------------------------------------------------|--------------------|------------------------|----------|---------------------|----|
|                                                |                                              | Monto inicial de caja<br>Monto recaudado       |                    | s/ 100 co<br>s/ 601.53 |          |                     |    |
|                                                |                                              | Monto total<br>Monto declarado                 |                    | <b>S/ 300 00</b>       |          |                     |    |
|                                                |                                              | Monto faltante<br>Monto sobrante               |                    | s/ 40153<br>S/ 0       |          |                     |    |
| Descargar Reporte - Excel                      |                                              |                                                |                    |                        |          |                     |    |
| Nro. de recibo                                 | Cliente                                      |                                                | 14                 | Monto Total 💠 E        | stado    | 14 Opciones         | 14 |
| 8988-00000001                                  | YUPANQUI MO                                  | RENO, ALEJANDRO                                |                    | 230.00                 | Pagado   | <b>⊜</b> Reimprimic |    |
| V123-00000015                                  | Alcaraz Tello, Ad                            | Irienne                                        |                    | 115.53                 | Pagado   | ©Reimpranie         |    |
| V123-00000016                                  | HUAMÁN CRU                                   | Z JUAN CARLOS                                  |                    | 10.00                  | Registro | @Reimprimir         |    |

## PMFSI II

\*En este caso la información mostrada ya no puede ser modificada. Finalmente, al presionar se descargará un documento en formato PDF.

### 5.5.2. Historial

En esta sección se mostrará el historial de cajas en un listado que está compuesto por:

- Fecha •
- Número de recibos .
- Anulados
- Inicial
- Recaudado
- Declarado •
- Opciones: detalle

| O Buscar  |              |          |          |           |           |             |
|-----------|--------------|----------|----------|-----------|-----------|-------------|
| echa      | Nro. recibos | Anulados | Inicial  | Recaudado | Declarado | Opciones    |
| 0/07/2020 | ĩ            | 0        | 5/.0.00  | S/ 5.90   | s/ 100.00 | Detalle     |
| ainaionon | ö            | 0        | \$100.00 | 5/000     | chinana   | (E) Detaile |

Para visualizar el detalle de dicho cierre de caja se deberá seleccionar el botón Detalle , luego aparecerá una nueva pantalla en la cual se mostrará la información solicitada. Además, el

usuario podrá reimprimir los recibos generados en caja presionando el botón GReimprimir también podrá descargar un reporte en excel y PDF.

Descargar Reporte - Excel

### 5.5.3. Libro Caja

En esta sección se mostrará el listado de edición de libro caja diario que esta compuestopor:

- Fecha
- Código Usuario
- Usuario .
- Opciones: detalle y reporte

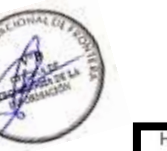

# PMESUT

| Edición de Libro | Caja Diario     |            |                       |                 |
|------------------|-----------------|------------|-----------------------|-----------------|
|                  |                 |            |                       | + Nuevo reporte |
| Fecha            | 14 Cod. Usuario | 14 Usuario | *- Opciones           | 41              |
| 03/08/2020       | tesorero        |            | 🕑 Detaile 🛛 🛱 Reporte |                 |
|                  |                 |            |                       | 0000            |

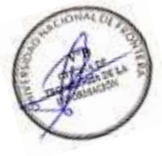

Para ingresar un nuevo reporte de libro diario se debe seleccionar el botón + Nuevo reporte, luego aparecerá una ventana emergente en la cual se deberá llenar los campos correspondientes. Para finalizar con dicha acción se deberá seleccionar el botón **"Guardar"** 

| Nuevo reporte de libro diario |        | ×       |
|-------------------------------|--------|---------|
| Fecha*                        |        |         |
| 03/08/2020                    |        |         |
|                               | Cerrar | Guardar |

En cuanto a las opciones del listado, para visualizar el reporte de ese libro diario se debeseleccionar el botón Breporte, luego de eso se abrirá una nueva pestaña con el PDF generado.

El usuario podrá visualizar el detalle de la edición de libro de caja seleccionando el botón <sup>I Detalle</sup>, que nos llevará a una nueva pantalla que estará compuesta por un listado, entrada y salida de dinero, monto.

| dición de Libro Caja Diario : 03 de Agosto de 2020 |             |        |                     |            |           |                 | 🚇 Reporte de caja |        |  |
|----------------------------------------------------|-------------|--------|---------------------|------------|-----------|-----------------|-------------------|--------|--|
| Entrad                                             | a (S/J) : 0 | .00    | Salida (5/,) : 5.00 | (5/-) -    | 5.00      |                 | + Nueva de        | posito |  |
| Excel                                              | PDF         |        |                     |            |           |                 |                   |        |  |
| Fecha                                              | -93         | Número | *• Descripción      | == Ingreso | ** Egreso | 🖘 Nro. cuenta   | *- Opciones       | 12     |  |
| 03/08/20                                           | 20          | 5      | Test 1              |            | 5.00      | Cuenta Áctual 1 | <b>1</b>          |        |  |
|                                                    |             |        |                     |            |           |                 | 000               |        |  |

Para agregar un nuevo depósito se deberá seleccionar el botón + <u>Nuevo deposito</u>, aparecerá una ventana emergente en la cual se completarán los campos requeridos. Para finalizar con dicha acción se deberá seleccionar el botón **"Guardar"**.

# PMESUT

| Nuevo depósito en cuenta con | rriente | X       |
|------------------------------|---------|---------|
| Fecha*                       |         |         |
| 16/06/2021                   |         |         |
| Número*                      |         |         |
| Cuenta corriente*            |         |         |
| 4302.030104.01               |         | ~       |
| Importe (S/.)*               |         |         |
| 0.00                         |         |         |
| Detalle*                     |         |         |
|                              |         |         |
|                              | Cerrar  | Guardar |

Además, se podrá generar un reporte de la caja seleccionada en formato PDF seleccionando el botón Reporte de caja. En cuanto a las opciones de la edición de libro caja diario se podrá editar los campos llenados anteriormente presionando el botón y eliminar dicha edición con el botón.

### 5.5.4. Ingreso Banco

En esta sección se mostrará un listado de información procesada, se podrá filtrar porrango de fechas, por concepto y por nombre de usuario. Está compuesto por:

- Fecha
- Código Usuario
- Concepto
- Transacciones
- Monto
- Opciones

| Información pr      | rocesada   |              |                        |               |                  |
|---------------------|------------|--------------|------------------------|---------------|------------------|
| Filtral por rango o | die fechas |              | _                      |               |                  |
|                     |            | ,O Busch     | por concepto o u       | Filtrar       |                  |
| Fecha               | 🕤 Côdigo   | See Concepto |                        | Transacciones | Monto - Opciones |
|                     |            |              | Ningún dato disponible | en esta tabla |                  |
|                     |            |              |                        |               |                  |

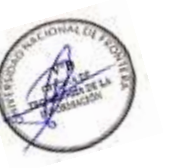

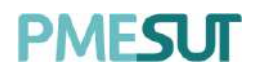

### 5.6. Pagos

Una vez aperturada la caja, el sistema mostrará un buscador por código de usuario yuna sección de pagos pendientes.

| Búsqueda por códio | go de usuario |                        |        |  |
|--------------------|---------------|------------------------|--------|--|
| Buscar             | P 88          |                        |        |  |
|                    |               |                        |        |  |
| Pagos pendiente    | S             |                        |        |  |
|                    |               | ingrese un código de u | suario |  |
|                    |               |                        |        |  |

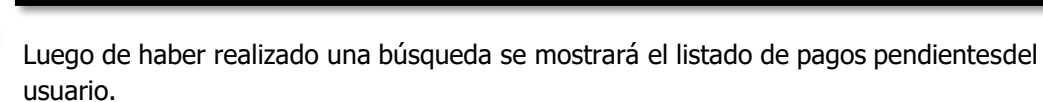

| Búsqueda por có | digo de usu | ario     | Código de usuario       | Nombre completo       | Documento             |
|-----------------|-------------|----------|-------------------------|-----------------------|-----------------------|
| admin.encuesta  | Q           | RA       | ADMIN.ENCUESTA          | Reynoso Rolón, Alexar | 71252285              |
|                 |             |          |                         |                       |                       |
| Pagos pendien   | tes         |          |                         | + Nuevo tra           | mite + Nuevo concepto |
| _               |             |          |                         |                       |                       |
| # Tipo          |             | Concepto | Fecha emisión           | n                     | Monto Total           |
|                 |             |          | No se encontraron regis | tros                  |                       |

### 5.6.1. Nuevo Trámite

Al seleccionar el botón + Nuevo trámite, aparecerá una ventana emergente que permitirá registrar trámites de usuario en las categorias disponibles.

| Registrar trámite de usuario              |                                     |          | ×        |
|-------------------------------------------|-------------------------------------|----------|----------|
| D Buscar                                  |                                     |          |          |
| Categoría                                 | Nombre                              | Monto    | Opciones |
| TALLER MECÁNICO                           | informe de no adeudar a la facultad | 5/ 2.50  | +        |
| COMPLEMENTACION ACADEMICA Y<br>PEDAGOGICA | TRAMITE TUPA PRUEBA 1               | S/ 50.00 | +        |

### 5.6.2. Nuevo Concepto

Al seleccionar el botón + Nuevo concepto, aparecerá una ventana emergente que permitirá registrar conceptos de usuario en las cuentas disponibles.

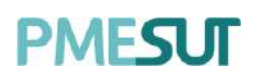

| ,⊅ Buscar |           |                                          |             |
|-----------|-----------|------------------------------------------|-------------|
| Cuenta    | +1 Código | *- Descripción *-                        | Monto +4    |
| APOCI     |           | TRASLADO<br>INTERNO                      | S/ 230.00 + |
| AP001     |           | INGRESANTES VIA<br>CEPRE(PARTICUL<br>AR) | s/ 200.00 + |
| APOGI     |           | SERVICIO<br>MILITAR(PARTICU<br>LAR)      | s/.100.00 + |
| AP001     | ТМ        | TM Alineamiento<br>de ejes de<br>columna | s/ 10.00 +  |
| AP003     | TM        | TM Alineamiento<br>y roscado a eje de    | 5/.20.00 +  |

### 5.7. Venta Interna

En este apartado se mostrará un módulo de venta interna. Luego de completar loscampos se deberá seleccionar el botón Registror.

| Módulo de venta interr                  | าล                            |           |              |          |             |          |
|-----------------------------------------|-------------------------------|-----------|--------------|----------|-------------|----------|
| TIPO DE VENTA                           | BOLETA INTERNA                | ÷         | SERIE        | V123 -   | 0000023     |          |
|                                         | 🔿 Usuario 💿 Externo           |           |              |          |             |          |
| CLIENTE                                 | Buscat un usuario externo 🛛 🐱 | +         | FEC. EMISIÓN | 16/06/20 | 021         |          |
| + Concepto<br>Cod. Artículo - Descripci | ón                            |           | Cta.Cte.     | Cant.    | P. Unitario | Opciones |
| Buncer.                                 |                               | 2         | Cuenta 🗸     | 1        | ō           | 8        |
|                                         | Comentario                    |           |              |          | SUBTOTAL    | 0.00     |
|                                         |                               |           |              |          | IGV         | 0.00     |
|                                         |                               |           |              |          | MONTO TOTAL | 0.00     |
|                                         |                               | Registrar |              |          |             |          |

Al seleccionar el botón + Concepto se añadirá un artículo a la lista y al seleccionar el botón + de cliente aparecerá una ventana emergente, se llenarán los campos correspondientes y se procederá a seleccionar Crear.

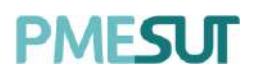

| A statistical statistical statistic |   |                               |   |
|----------------------------------------------------------------------------------------------------|---|-------------------------------|---|
| TIPO DE DOCUMENTO DE IDENTIFICACIÓN *                                                                                                    |   | DOCUMENTO DE IDENTIFICACIÓN * |   |
| DNI                                                                                                    | ~ |                               |   |
| NOMBRE *                                                                                                    |   |                               |   |
|                                                                                                    |   |                               |   |
| CORREO ELECTRÓNICO                                                                                                    |   |                               |   |
|                                                                                                    |   |                               |   |
| TELÉFONO                                                                                                    |   |                               |   |
|                                                                                                    |   |                               |   |
|                                                                                                    |   |                               |   |
|                                                                                                    |   |                               | _ |

### 5.8. Admisión

En esta sección se mostrará el formulario del pago previo de admisión, luego de llenar los campos correspondientes deberá seleccionar Registrar.

| Pago previo de Admisio     | ón          |         |                         |                    |                    |            |             |
|----------------------------|-------------|---------|-------------------------|--------------------|--------------------|------------|-------------|
| TIPO DE VENTA              | BOLETA      | Ŷ       | SERIE                   | B988 - 0000002     | FEC.<br>EMISIÓN    | 16/06/2021 |             |
| PERIODO DE<br>ADMISIÓN     | 2021-1 - ED | (TRAO_~ | PROCESO DE<br>ADMISIÓN  | ADMISION EXTR.>>   | TIPO DE<br>ESCUELA | Selecciona | r           |
| TIPO DE DOCUMENTO          | DNI         | ¥       | DOCUMENTO               |                    | NOMBRE             |            |             |
| Cod. Artículo - Descripció | 'n          |         |                         |                    | Cta.Cte.           | Cant.      | P. Unitario |
| Dirección del Cliente      |             |         | Seleccior<br>Comentario | ne tipo de escuela |                    | SUBTOTAL   | 0.00        |
|                            |             |         |                         |                    |                    | IGV        | 0.00        |
|                            |             |         |                         |                    | MO                 | NTO TOTAL  | 0.00        |
|                            |             |         | Regi                    | strar              |                    |            |             |

### 5.9. Exonerar Pagos

En esta sección, inicialmente se deberá realizar una búsqueda por código de usuario onombre, luego se mostrará un listado con los pagos pendientes del usuario o código atratar.

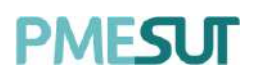

|                  | 0 00     |               | Nombre completo | Documento   |
|------------------|----------|---------------|-----------------|-------------|
|                  |          |               |                 |             |
| Pagos pendientes |          |               |                 |             |
|                  |          |               |                 |             |
| # Tipo           | Concepto | Fecha emisión |                 | Monto Total |

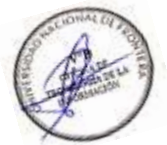

### 5.10. Provisión de Gasto

En esta sección del sistema se visualizará un listado de solicitudes de provisión degastos que está compuesto por:

- Fecha de solicitud
- Centro
- SIAF
- Documento Ref.
- Orden
- Concepto
- Mes Pago
- Monto
- Estado

| Listado de sol | icitudes de j | provisión | de gastos |    |         |          |         |          |                 |
|----------------|---------------|-----------|-----------|----|---------|----------|---------|----------|-----------------|
|                |               |           |           |    |         |          |         | +        | Nueva solicitud |
|                |               |           |           |    |         |          |         |          |                 |
| F.             | Centro        | SIAF      | Documento | 72 | Orden 🚏 | Concepto | Mes     | Monto    | Estado          |
| 04/02/2021     | Tesorería     | 123       | 123       |    | 1123    | 123      | 02/2021 | 5/.0.00  | Pandiante       |
| 01/02/2021     | Tesorería     | 123       | 123       |    | 123     | 123      | 02/2021 | s/. 0.00 | Paralente       |

Para ingresar una nueva solicitud de provisión de gastos se debe seleccionar el botón + Nueva solicitud luego de eso aparecerá una ventana emergente en la cual se deberá

• Nueva solicitud, luego de eso aparecerá una ventana emergente en la cual se deberá llenar los campos correspondientes. Para finalizar con dicha acción se deberá seleccionar el botón "Guardar"

# PMESUT

|         |   | and a |  |
|---------|---|-------|--|
| 6       | A | A.    |  |
| Buntard | - | 13    |  |

| Solicitud de provisión de | e gastos |       |                           | × |
|---------------------------|----------|-------|---------------------------|---|
| Documento referencia      |          | Orden |                           |   |
| Concepto                  |          |       |                           |   |
| Código SIAF               | Monto    |       | Mes de pago<br>16/06/2021 |   |
| Centro de costo           |          |       |                           |   |
| Tesorería                 |          |       |                           | × |
|                           |          |       |                           |   |

### 5.11. Reportes

En esta opción del menú, se muestra un listado de opciones:

| 9 | Pagos Parciales                                |  |
|---|------------------------------------------------|--|
| • | Reporte de Pagos en<br>Banco                   |  |
|   | Ingresos por distribución<br>y centro de costo |  |
| • | Ingresos por clasificador                      |  |
| • | Ingresos por cuenta<br>corriente               |  |
|   | Ingresos por plan<br>contable                  |  |
| • | Ingresos por centro                            |  |
| • | Saldo<br>Presupuestal(Detalle)                 |  |
| • | Ingresos Mensuales                             |  |
|   | Recibos de Ingresos                            |  |

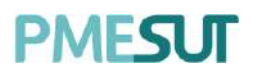

### 5.11.1. Pagos Parciales

En este apartado del sistema, se mostrará el listado de deudas de pagos parciales, podrá el detalle de cada tipo de deuda en la columna opciones.

| Deudas de pagos parciales               |                    |                 |               |                         |
|-----------------------------------------|--------------------|-----------------|---------------|-------------------------|
|                                         |                    |                 |               |                         |
| O Buscar                                |                    |                 |               |                         |
| CSV Excel PDF                           |                    |                 |               |                         |
| Tipo 🤲 Descripción                      | 👫 Código usuario 🎋 | Fecha emisión 👘 | Monto total 👘 | Opciones 👘              |
| Trámites Informe de no adeudar a la fac | ultad superadmin   | 3/11/2021       | S/1.50        | <ul> <li>Ver</li> </ul> |

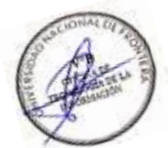

### 5.11.2. Reporte de pagos en Banco

En este apartado del sistema, se podrá filtrar por rango de fechas o bajo una búsquedapor concepto o usuario. Luego de haber definido el tipo de búsqueda se deberá seleccionar el botón

aparecerán los resultados en un listado que estará compuesto por:

- Código
- Descripción
- Cuenta
- Usuario
- Fecha
- Hora
- Monto total

| Reporte de     | e Pagos en Banco | D Reporte G | 🗋 Reporte General 🖉 👁 Ver Reporte Detallado |         |              |             |         |        |             |
|----------------|------------------|-------------|---------------------------------------------|---------|--------------|-------------|---------|--------|-------------|
| Filtrar por ra | ngo de fechas    |             | O Bus                                       | car por |              | Filtror     |         |        |             |
| Código         | T+ Descripcion   | 14          | Cuenta                                      | 7.6     | Usuario      | 54          | Fecha 🐄 | Hora 🕬 | Monto Total |
|                |                  |             | Ningúr                                      | n dato  | disponible e | n esta tabl | la      |        |             |

Además, se cuenta con botones en la parte superior derecha de la sección. El primero, Ver Reporte Detallado, nos llevará a una ventana en la cual se visualizará un listado que estará conformado por el código, concepto, transacciones, monto y opciones. También tendrá la posibilidad de descargar dicho reporte seleccionando el botón

🔄 Imprimir Detalle (.xlsx) 🛛 📘 Imprimir Reporte

# PMESUT

| Reporte con | solidado de pagos: 27/ | 01/2021 - 01/05/2021     |              |            |                |          |            |
|-------------|------------------------|--------------------------|--------------|------------|----------------|----------|------------|
|             |                        |                          |              | 😑 Imprimir | Detallo (xisx) | 🛛 Imprim | ir Reporte |
| Código      | ** Concepto            | ** Transacciones         | 74           | Monto      | ** Opc         | iones    | -          |
|             |                        | Ningún dato disponible e | n esta tabla |            |                |          |            |
|             |                        |                          | 0            |            | 0              |          |            |

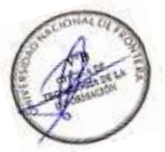

El segundo botón Ceneral, nos descargará un documento PDF con los pagosrealizados en el banco de la nación contemplando el rango de fechas establecido.

### 5.11.3. Ingresos por distribución y centro de costo

En este apartado del sistema, se mostrará un listado que estará compuesto por:

- Nombre
- Número de divisiones
- Cantidad de pagos
- Ingresos
- Opciones

| Ingresos por o | listribución de costo |                |                   |
|----------------|-----------------------|----------------|-------------------|
| Nombre         | 14 Nº de Divisiones   | *+ Cant. Pagos | Ingresos Opciones |
| Prueba         | 2                     | 1              | S/ 40.00          |
| TIPOT          | 2                     | 0              | S/ 0.00           |
| 1234           | 2                     | D              | 5/ 0.00           |

En la columna opciones podrá descargar un reporte en formato Excel.

### 5.11.4. Ingresos por clasificador

En este apartado del sistema, se podrá filtrar por rango de fechas o bajo una búsquedapor clasificador. Luego de haber definido el tipo de búsqueda se deberá seleccionar el botón Filtrar . Aparecerán los resultados en un listado que estará compuesto por:

- Código
- Nombre
- Monto total

# PMESUT

| Filtrar por range | o de fechas    |              |        |    |             |   |
|-------------------|----------------|--------------|--------|----|-------------|---|
|                   |                | Ø Buscar por | Hilfor |    |             |   |
| CSV Exce          | el PDF         |              |        |    |             |   |
| Código            | ** Nombre      |              |        | 74 | Monto total | 1 |
| HIS001            | Histórico      |              |        |    | S/ 20.00    |   |
| C008              | Clasificador 8 |              |        |    | S/ 0.00     |   |
| C007              | Clasificador 7 |              |        |    | 5/ 0.00     |   |
| C006              | Clasificador 6 |              |        |    | s/ 0.00     |   |

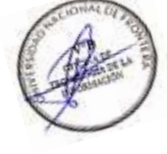

Además, se podrá descargar dicho reporte en los formatos excel y PDF presionando elbotón.

### 5.11.5. Ingresos por cuenta corriente

| CSV | Excel | PDF |
|-----|-------|-----|
|     |       |     |

En este apartado del sistema, se podrá filtrar por rango de fechas. Luego se deberá seleccionar el botón Filtrar. Aparecerán los resultados en un listado que estará compuesto por:

- Cuenta Corriente
- Monto Total

| Ingresos resumidos por cuenta cor | riente        |    |
|-----------------------------------|---------------|----|
| Filtrar por rango de fechas       |               |    |
|                                   | Filtrar       |    |
| CSV Excel PDF                     |               |    |
| Cuenta Corriente                  | 🐏 Monto total | ** |
| Cuenta Actual 5                   | S/ 1530.00    |    |
| Cuenta Actual 4                   | S/ 0.00       |    |
| Cuenta Actual 3                   | S/. 405.53    |    |
| Cuenta Actual 2                   | s/. 85.00     |    |

Además, se podrá descargar dicho reporte en los formatos excel y PDF presionando elbotón.

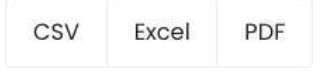

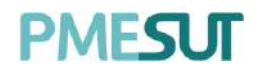

### 5.11.6. Ingresos por plan contable

Se mostrará el listado de ingresos resumidos por plan contable, se podrá filtrar porrango de fechas.

| Ingresos resu     | midos po  | r plan | contable         |    |             |    |
|-------------------|-----------|--------|------------------|----|-------------|----|
| Filtrar por rango | de fechas |        |                  |    |             |    |
|                   | ***       |        | Filtrar          |    |             |    |
| CSV Exce          | PDF       |        |                  |    |             |    |
| Código            |           | 24     | Cuenta Corriente | t+ | Monto total | 14 |
| AP001             |           |        | Plan Contable 1  |    | S/ 3590.00  |    |
| AP002             |           |        | Plan Contable 2  |    | S/. 45.00   |    |
| AP003             |           |        | Plan Contable 3  |    | S/. 405.53  |    |
| AP004             |           |        | Plan Contable 4  |    | S/ 0.00     |    |

### 5.11.7. Ingresos por centro

En este apartado del sistema, se podrá filtrar por rango de fechas o bajo una búsquedaespecífica. Luego de haber definido el tipo de búsqueda se deberá seleccionar el botón Filtror. Aparecerán los resultados en un listado que estará compuesto por:

- Código
- Centro de Costo
- Monto Total

| Ingresos resu     | Ingresos resumidos por centro de costo |                 |                 |  |         |             |  |  |  |  |  |
|-------------------|----------------------------------------|-----------------|-----------------|--|---------|-------------|--|--|--|--|--|
| Filtrar por rango | de fechas                              | Fil             | itrar por texto |  |         |             |  |  |  |  |  |
|                   |                                        |                 |                 |  | Filtrar |             |  |  |  |  |  |
| CSV Excel         | PDF                                    |                 |                 |  |         |             |  |  |  |  |  |
| Código            | - 12                                   | Centro de costo |                 |  | (194)   | Monto total |  |  |  |  |  |
| BIB               |                                        | Biblioteca      |                 |  |         | s/. 20.00   |  |  |  |  |  |
| CEN               |                                        | Centro Médico   |                 |  |         | s/. 45.00   |  |  |  |  |  |
| D001              |                                        | Dependencia     |                 |  |         | S/ 1615.53  |  |  |  |  |  |
| HIS               |                                        | Histórico       |                 |  |         | s/. 0.00    |  |  |  |  |  |

Además, se podrá descargar dicho reporte en los formatos excel y PDF presionando elbotón.

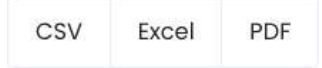

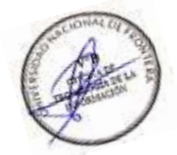

## PMESUT

### 5.11.8. Saldo Presupuestal (Detalle)

En este apartado del sistema, se mostrarán dos secciones. Se tendrá que seleccionarun centro de costo, acto seguido se deberá presionar el botón TMOSTRAT.

| Seleccione un centro de costo |   |           |
|-------------------------------|---|-----------|
| Biblioteca                    | ~ | 🖻 Mostrar |

En la segunda sección se mostrará un listado de saldo presupuestal resultado de laselección de la primera parte, que estará compuesto por:

- Fecha
- SIAF
- Recibo Ingreso
- Documento
- Orden
- Concepto
- Mes
- Transferencia
- Provisión
- Debe
- Haber
- Saldo
- Disponible

| Saldo pres | supue | stal |                |           |            |          |     |               |           |         |          |           |            |
|------------|-------|------|----------------|-----------|------------|----------|-----|---------------|-----------|---------|----------|-----------|------------|
| CSV E      | Excel | PDF  |                |           |            |          |     |               |           |         |          |           |            |
| Fecha      | S     | AF   | Recibo ingreso | Documento | A la orden | Concepto | Mes | Transferencia | Provisión | Debe    | Haber    | Saldo     | Disponible |
| 09/00/2020 | a:    |      |                |           |            | Pruetsa  |     | S/080         | 5/,0.00   | S(-0.00 | 5/100.00 | 57.100.00 | 5/ 100.00  |
| 01/02/2021 |       |      |                |           |            | 123      |     | 5/000         | 5/ 0/00   | S/ 8 00 | 5/ 0:00  | SZ-100.00 | 5/ 100.00  |
| 04/02/202  | ţ.    |      |                |           |            | 123      |     | s/ o oo       | 5/000     | 5/0.00  | s/ 0.00  | 5/-100.00 | 5/-100.00  |

Además, se podrá descargar dicho reporte en los formatos Excel y PDF presionando elbotón.

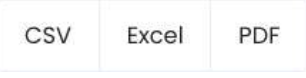

### 5.11.9. Ingresos Mensuales

En este apartado del sistema, se podrá filtrar por año. Aparecerá un listado que estarácompuesto por:

- Código
- Centro
- Enero
- Febrero
- Marzo
- Abril

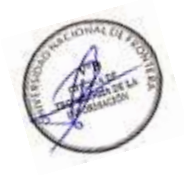

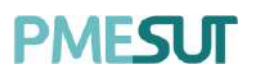

- Mayo
- Junio
- Julio
- Agosto
- Setiembre
- Octubre
- Noviembre
- Diciembre
- Total

| ño.    |                    |          |          |          |           |          |          |          |          |             |           |             |              |          |
|--------|--------------------|----------|----------|----------|-----------|----------|----------|----------|----------|-------------|-----------|-------------|--------------|----------|
| 2020   |                    | 4        |          |          |           |          |          |          |          |             |           |             |              |          |
| CSV    | Excel PDF          |          |          |          |           |          |          |          |          |             |           |             |              |          |
| Cod. 1 | Centro 1           | Enero Ti | Febrero  | Marzo 11 | Abril     | Мауа 🐩   | Junio 1+ | Julia 🗇  | Agosto   | Setiembre 1 | Octubre 1 | Noviembre 🖏 | Diciembre 11 | Total    |
| 98     | Biblioteca         | s/ 0.00  | s/:0.00  | s/ 0.00  | 5/.0.00   | s/. 0.00 | 5/.0.00  | 5/.0.00  | \$/ 0.50 | S/ 0.00     | s/. 0.00  | s/.0.00     | s/ 0.00      | s/. 0.00 |
| SEN    | Centro Médico      | s/ 0.00  | s/.0.00  | s/ 0.00  | 3/.0.00   | s/. 0.00 | 3/.0.00  | s/ 0.00  | S/ 0.00  | 5/ 0.00     | s/. 0.00  | s/ 0.05     | s/ 0.00      | s/. 0.00 |
| 1000   | Dependencia        | s/.0.00  | s/.000   | 6/ 0.00  | S/ 0.00   | S/ 0.00  | S/ 0.00  | s/ 0.00  | S/ 0.00  | S/ 0.00     | s/. 0.00  | 5/ 0.00     | S/ 0.00      | s/ 0.00  |
| (15    | Histórico          | s/ 0.00  | 5/.000   | s/.0.00  | S/ 0.00   | 5/. 0.00 | 5/.000   | s/. 0.00 | s/ 0.00  | S/. 0.00    | s†.0.00   | 5/.0.00     | S/. 0:00     | s/ 0.00  |
| MEIS   | Mesa de Partes     | s/.000   | 5/.0.00  | 5/ 0.00  | s/.a.oa   | 5/.0.00  | s/.0.00  | 5/ 0.00  | 5/.0.00  | 5/. 0.00    | s/ 0.00   | s/.0.00     | 5/ 0.00      | 5/ 0.00  |
| 28     | Oficina            | s/ 0.00  | s/.000   | s/ 0.00  | S/.0.00   | s/.0,00  | S/, 0.00 | s/. 0.00 | S/.0,00  | 5/.0.00     | s/. 0.00  | 57.0.00     | s/.0,00      | s/ 0.00  |
| æc     | Secretoria General | s/ 0.00  | s/. 0.00 | s/ 0.00  | -S/. 0.00 | s/.0.00  | S/, 0.00 | s/.0.00  | s/.0.00  | 5/.0.00     | s/. 0.00  | s/.0.00     | s/.0.00      | s/ 0.00  |
| ES     | Tesoreria          | s/ 0.00  | s/, 0.00 | s/ 0.00  | S/, 0.00  | s/ 0.00  | s/.0.00  | s/.0.00  | s/ 0,00  | 5/.000      | s/. 0.00  | 5/ 0.00     | 6/.0.00      | s/ 0.00  |
|        | TOTALES            | s/. 0.00 | s/ 0.00  | s/. 0 00 | \$1.0.00  | \$/.0.00 | s/. 0.00 | \$1.0.00 | s/.0.00  | s/. 0.00    | s/. 0.00  | \$/.0.00    | 5/.0.00      | s/. 0.00 |

Además, se podrá descargar dicho reporte en los formatos Excel y PDF presionando elbotón.

| CSV | Excel | PDF |
|-----|-------|-----|
|     |       |     |

### 5.11.10. Recibo de Ingresos

En este apartado del sistema, se podrá filtrar por año. Acto seguido se deberá seleccionar el botón Exportar, luego se descargará un documento Excel en su ordenador/computadora.

| Exportar reporte de recibos de ingresos |  |           |
|-----------------------------------------|--|-----------|
| Filtrar por rango de fechas             |  |           |
| 29446                                   |  | Exportor. |

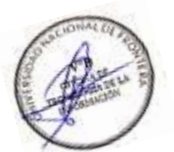